## Dell Precision Tower 5810/7810/7910 및 Rack 7910 Teradici PCoIP 카드 호스트 듀얼/쿼드 설치 안내서

## PColP 카드 호스트 듀얼/쿼드 설치

이 섹션에서는 Dell Precision Tower 5810/7810/7910 및 Rack 7910에서의 호스트 드라이버 설치 프로세스에 대한 간단한 개요를 제공합니다. 자세한 내용은 Teradici 지원 사이트를 참조하십시오. **dell.com/support**에서PCoIP 호스트 드라이버 소프트웨어를 설치합니다.

노트: 호스트 워크스테이션 또는 호스트 PC 및 VMware 뷰 클라이언트간에 VMware View 브로커 PCoIP 세션이 활성화되어 있는 동안에는 PCoIP 호스트 드라이버 소프트웨어를 업그레이드할 수 없습니다. 진 행하는 경우 드라이버 소프트웨어가 제거된 후 마우스 및 키보드를 사용할 수 없게 됩니다.

이러한 배포 유형에서 PColP 호스트 드라이버 소프트웨어를 업그레이드하려면 다음 중 하나를 수행합니다.

• 호스트를 제로 클라이언트에서 연결합니다.

또는

• 원격 데스크탑 프로토콜(RDP) 또는 가상 네트워크 콘솔(VNC)과 같은 다른 데스크탑 원격 프로토콜을 통해 호스트에 연결되어 있는 동안 소프트웨어를 업그레이드 합니다.

호스트 PC에서 PCoIP 호스트 드라이버 소프트웨어를 설치하려면:

- **1.** Teradici 지원 사이트에서 PCoIP 호스트 드라이버 소프트웨어를 다운로드합니다.
- 2. 호스트 카드에 대한 관리 웹 인터페이스에 로그인합니다.
- 3. 구성 > 호스트 드라이버 기능 메뉴에서 호스트 드라이버 기능을 활성화합니다.
- 4. 호스트 PC를 다시 시작합니다.
- 5. 호스트 PC에 설치된 운영 체제에 따라 PCoIP 호스트 소프트웨어 패키지를 설치합니다. 설치 프로그램을 두 번 클릭하여 설치 프로세스를 시작할 수 있습니다.
  - - 32 비트: PCoipHostSoftware\_x86-v3.3.20.msi(이상)
  - - 64비트: PCoipHostSoftware\_x64-v3.3.20.msi(이상)

Welcome(시작) 화면이 나타납니다.

- 6. Next(다음)를 클릭합니다.
- 7. 약관에 동의하고 Next(다음)를 클릭합니다.
- 8. 설치 위치가 올바른지 확인합니다. Next(다음)를 클릭합니다.
- 9. Install(설치)을 클릭합니다.

노트: 드라이버가 설치되면 Windows 7, Windows 보안 대화 상자가 나타날 수 있습니다. Install(설치)을 클릭하여 설치를 계속할 수 있습니다. 나중에 이 대화 상자가 나타나지 않게 하려면 Teradici Corporation의 소프트웨어 항상 신뢰를 선택합니다.

- 10. 메시지가 나타나면 운영 체제를 다시 시작합니다. 그렇지 않으면 이 단계를 건너뜁니다.
- 11. 설치 프로세스를 다시 시작할 때 호스트 드라이버 소프트웨어는 OS가 부팅된 계속 발생합니다. Install(설치)을 클릭하여 계속합니다.

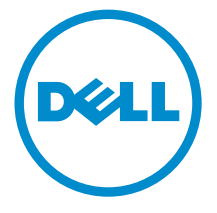

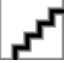

2014- 09

12. Finish(마침)를 클릭하여 설치를 완료합니다.

## 추가 정보 및 리소스 찾기

자세한 내용은 컴퓨터와 함께 제공된 안전 및 규정 문서를 참조하거나 규정 준수 웹 사이트(www.dell.com/ regulatory\_compliance)를 참조하십시오.

- 안전 모범 사례
- 규정 인증
- 인체 공학적 지침

다음에 관한 추가 정보는 www.dell.com을 참조하십시오.

- 보증
- 약관 및 조건(미국만 해당)
- 최종 사용자 라이센스 계약

제품에 대한 추가 정보는 <u>www.dell.com/support/manuals</u>에서 확인할 수 있습니다.

Copyright © 2014 Dell Inc. 저작권 본사 소유. 이 제품은 미국, 국제 저작권법 및 지적 재산권법에 의해 보호됩니다. Dell™ 및 Dell 로고는 미국 및/또는 기타 관할지역에서 사용되는 Dell Inc.의 상표입니다. 이 문서에 언급된 기타 모든 표시 및 이름 은 각 회사의 상표일 수 있습니다.